# eGov2 (SSS/Pag-IBIG/PhilHealth)

(•) MUFG

# **INITIAL LOG-IN GUIDE**

MUFG Bank, Ltd. Manila Branch A member of MUFG, a global financial group 2024-0018

## **Step #1:** Email from BancNet

□ You will receive an email from BancNet with instructions on how to change your security settings. Please follow the link provided in the email.

#### Sample Email from BancNet

| Bancnet eGov System Enrollment                                                                                                    |                                                                                              |  |
|----------------------------------------------------------------------------------------------------|----------------------------------------------------------------------------------------------|--|
| E egov@bancnetonline.com                                                                                                    | ③     ←     Reply     ≪     Reply All     →     Forward     •••       Wed 11/13/2024 3:25 PM |  |
| (i) We removed extra line breaks from this message.                                                                                                    |                                                                                              |  |
| ***External email: Please be careful when opening attachments or clicking link.*** Hello Mon,                                                                                                    |                                                                                              |  |
| Your account in BancNet eGov System has been updated. The link for changing your security settings is https://2fa-preprod.bancnetonline.com/egov/newPassword.egov?key='n4Y!//J!5!csc2RQMArrN5iJ'                                                                       |                                                                                              |  |
| To protect the security of your account, you will be asked to create a new password and a new set of security questions and answers. You are required to include special character/s in your new password. Otherwise, the password will be considered a weak password. |                                                                                              |  |
| Thank you very much.                                                                                                    |                                                                                              |  |
| This is a system-generated email. Please do not reply.<br>BancNet eGov System                                                                                                    |                                                                                              |  |

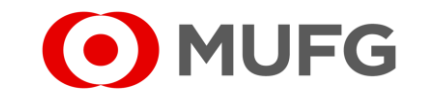

## **Step #2:** Nomination of New Password and Security Questions

| Reset Security Settings     User Details     Vername:   Full Name:   Full Name:   Full Name:   Foll Name:   Security Settings     New Password *   Confirm New Password *   Security Question 1   Security Question 2   Security Question 3     V   Security Answer 3 | <ul> <li>a. Assign a New Password <ul> <li>nominate your password</li> </ul> </li> <li>b. Confirm New Password <ul> <li>re-type assigned password</li> </ul> </li> <li>c. Assign a Security Questions <ul> <li>choose your security questions from the drop-down list and provide an answer to each question</li> </ul> </li> <li>d. Click "Update" <ul> <li>you will be redirected to another page</li> </ul> </li> </ul> |
|----------------------------------------------------------------------------------------------------|----------------------------------------------------------------------------------------------------|
| Reset Security Settings         Security settings for user Mon has been successfully updated.         Go To Login Page         Copyright © Banchet Online. All rights reserved.                                                                                       | a. Click " <b>Go To Login Page"</b>                                                                                                    |

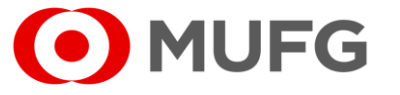

## **Step #3:** Log in Screen

#### Login Screen

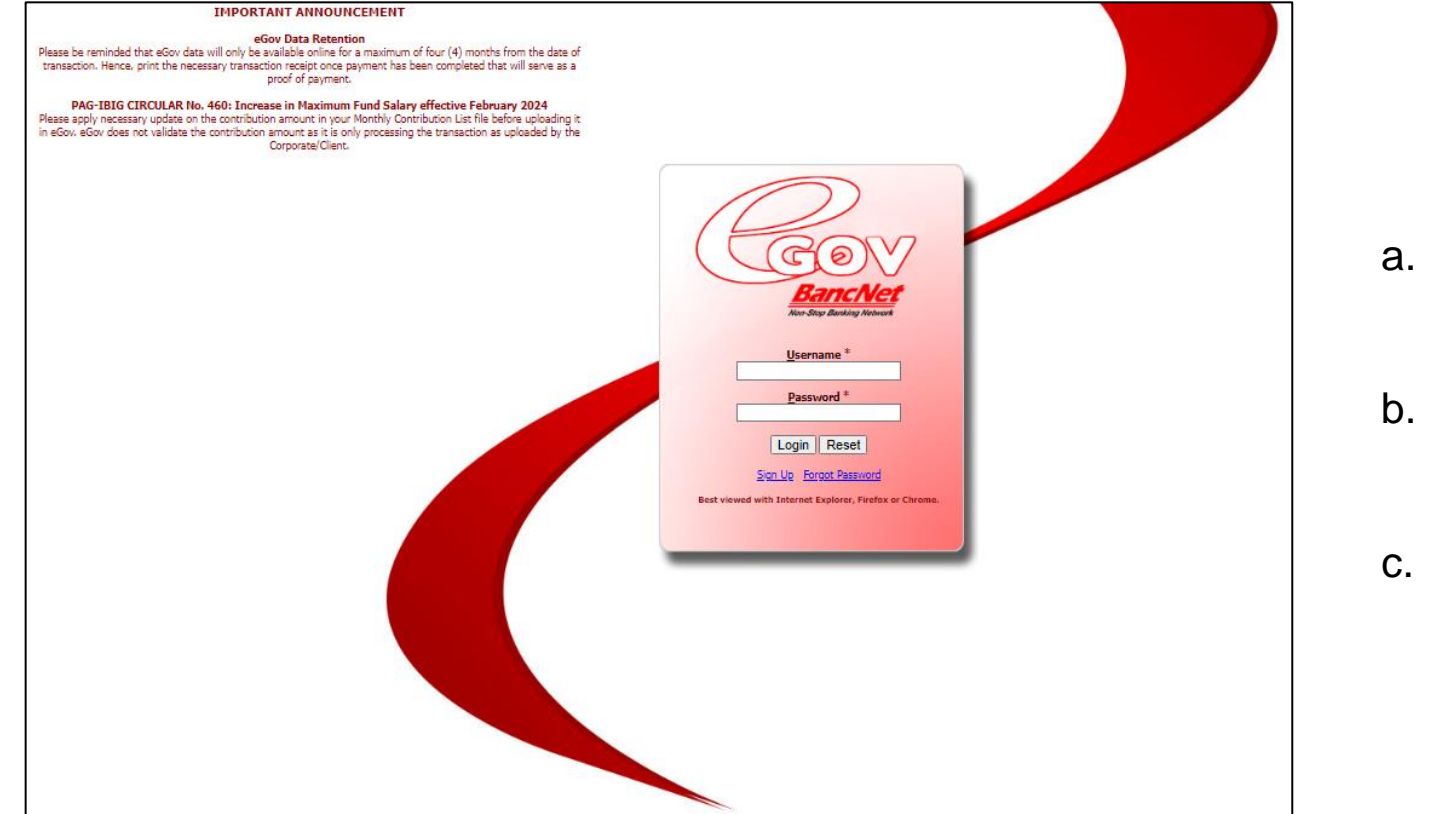

- a. Enter your Username
  - assigned by corporate admin
- b. Enter **Password** 
  - use nominated password
- c. Click LOGIN

### **PLEASE NOTE:**

Upon successful login, you will be directed to your BancNet dashboard, where you can access all available features and easily navigate through different sections associated to your account.

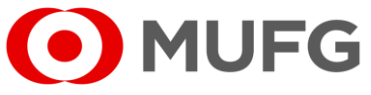

## **FREQUENTLY ASKED QUESTIONS**

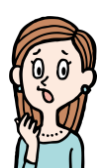

#### "I'm a User and my account is locked. How can I unlock it?"

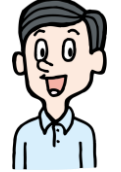

"Please coordinate with your Corporate Administrator and request for a Password Reset. Note that this may apply to Makers, Checkers and Approvers."

"Please wait for at least 30 minutes before attempting to login again. After the specified time,

If you cannot remember your password or security answer, click [Forgot Password]"

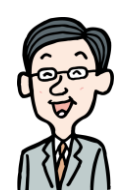

"I'm a Corporate Administrator. What should I do if my account is locked?"

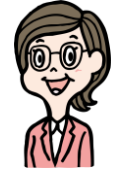

your account will automatically unlock.

"Does eGov have a cutoff time?"

"Makers and Checkers have no cutoff time. However, Final Authorizers may only approve **between 8:30AM** to 6:00 PM on banking days. Any approvals outside of this timeframe will be automatically rejected."

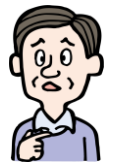

*"What is the role of each user?"* 

| ROLES                       | DESCRIPTION                                                                           |
|-----------------------------|---------------------------------------------------------------------------------------|
| Corporate Admin             | Manages the company profile and company users (Maker, Checker, Approver) at BancNet.  |
| Maker                       | Prepares and files statutory government payments.                                     |
| Checker / Authorizer        | Validates and authorizes transactions (Optional Role)                                 |
| Approver / Final Authorizer | AVAN Holder. Validates and authorizes transactions – acts as Final Layer of Approval. |

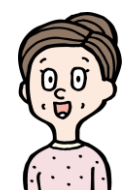

Should you have any concerns, feel free to contact the Transaction Banking help desk at +632 8886 7371 local 8051-8073 or email us at cmsph\_support @ph.mufg.jp

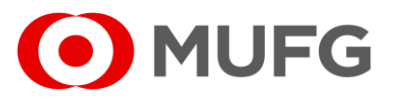

These materials have been prepared by MUFG Bank, Ltd. ("the Bank") for information only. The Bank does not make any representation or warranty as to the accuracy, completeness or correctness of the information contained in this material.

Neither the information nor any opinion expressed herein constitutes or is to be construed as an offer, solicitation, advice or a recommendation to buy or sell deposits, securities, futures, options or any other financial or investment products.

All views herein (including any statements and forecasts) are subject to change without notice, and their accuracy is not guaranteed; they may be incomplete or condensed, and it may not contain all material information concerning the entities referred to in this material. None of the Bank and its head office, branches, representative office, related corporations and affiliates is under any obligation to update these materials.

The information contained herein has been obtained from sources the Bank believed to be reliable but is not guaranteed as to, and the Bank does not make any representation or warranty nor accept any responsibility or liability as to, its accuracy, timeliness, suitability, completeness or correctness. Therefore, the inclusion of the valuations, opinions, estimates, forecasts, ratings or risk assessments described in this material is not to be relied upon as a representation and / or warranty by the Bank. Such information should not be regarded as a substitute for the exercise of the recipient's own judgment, and the recipient should obtain separate independent professional, legal, financial, tax, investment and/or other advice, as appropriate. The Bank, its head office, branches, subsidiaries and affiliates and the information providers accept no liability whatsoever for any direct, indirect and/or consequential loss or damage of any kind arising out of the use of all or any part of these materials.

Historical performance does not guarantee future performance. Any forecast of performance is not necessarily indicative of future or likely performance of any product mentioned in this material. The Bank retains copyright to this material and no part of this material may be reproduced or redistributed without the written permission of the Bank. None of the Bank, and its head office, branches, representative offices, related corporations and affiliates accepts any liability whatsoever to any party resulting from such distribution or re-distribution.

MUFG Bank, Ltd., Manila Branch is regulated by the Bangko Sentral ng Pilipinas (BSP). For inquiries or complaints, you may call the Bank's Customer Assistance Team at Tel. No. 8702-8074. You may also contact BSP Financial Consumer Protection Department at Tel. No. 8708-7087.

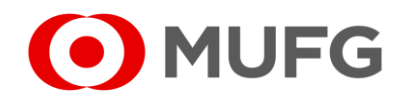